# Инструкция по установке сканера MMC-Reader

Для того, чтобы следовать данной инструкции, скачайте актуальную версию сканера **MMC-Reader** с сайта mmc-reader.ru и приступайте к ее установке.

| Перед установкой 3.4.46.923 ознакомьтесь с лицензионным<br>соглашением. Если вы принимаете условия соглашения, нажмите<br>кнопку Принимаю.                                                                  |     |
|----------------------------------------------------------------------------------------------------|-----|
| MMC-Reader                                                                                                    |     |
| Лицензионное соглашение (EULA) на использование и распространение<br>программы                                                                                                    | III |
| <ol> <li>Всеми авторскими правами на программное обеспечение "MMC-Reader<br/>(его версия для Windows) эксклюзивно обладают авторы программы:<br/>Евгений Федоренко и Виталий Черняков.</li> </ol>           |     |
| 2. Вы можете неограниченно долго использовать эту программу после                                                                                                    |     |
| <ol> <li>Предусмотрен один тип лицензии на использование MMC-Reader:<br/>а. Однопользовательская лицензия. Пользователь приобретает<br/>ОЛИН ключ защиты для использования MMC-Reader. Лицензия.</li> </ol> | -   |
|                                                                                                    |     |

#### Рис.1

| Установка компонентов                           |                  |
|-------------------------------------------------|------------------|
| Выберите компоненты<br>программы для установки: | Программые файлы |
| Гребуется на диске: 53.4 Мбайт                  |                  |

Рис.2

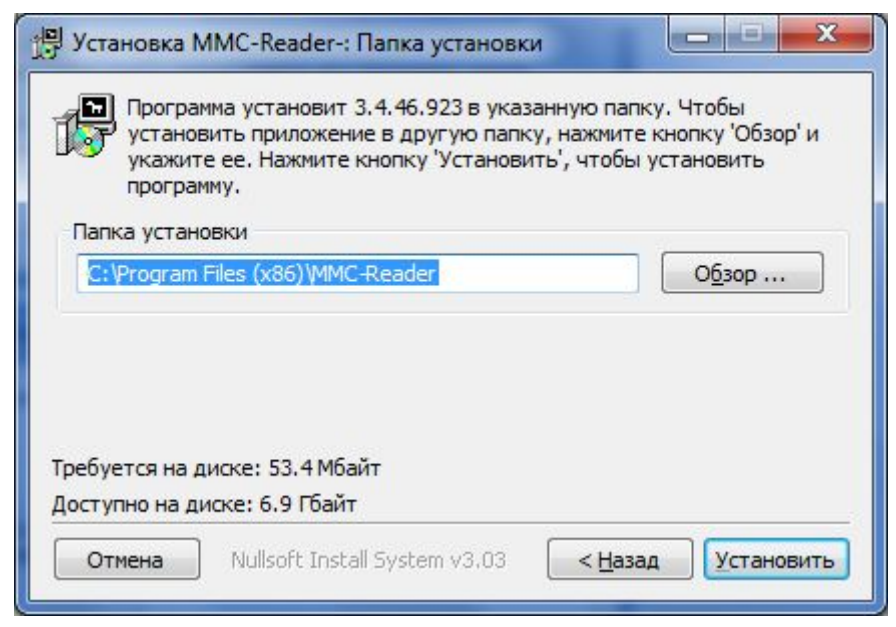

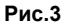

| Детали | · |  |
|--------|---|--|
|        |   |  |
|        |   |  |
|        |   |  |

Рис.4

### Установка ключа защиты

Подключаем к компьютеру ключ защиты и устанавливаем соответствующий драйвер через меню пуск:

Пуск => Все программы => MMC-Reader => Ключ защиты => Установка

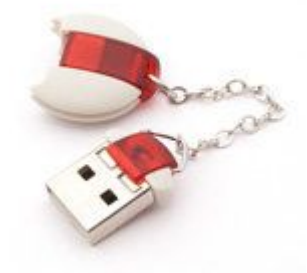

Либо через каталог драйвера, который по умолчанию расположен:

### Windows XP, Windows 7,8.1,10 (32 бит)

c:\Program Files\MMC-Reader\Drivers\SenseLock\

#### Windows 7,8.1,10 (64 бит)

c:\Program Files (x86)\MMC-Reader\Drivers\SenseLock\

#### Файл установщика: InstWiz3.exe

| Driver installation wizard (WHQL Certified) |                                                                                                    |
|---------------------------------------------|----------------------------------------------------------------------------------------------------|
| 5                                           | Welcome to driver install wizard                                                                                                    |
|                                             | The wizard will guide you through installation of Senselock<br>drivers<br>Name: Elite Series device driver<br>Driver Date: 03/04/2014<br>Driver Version: 3.1.0.0                                                         |
| KA                                          | Attention:<br>For Windows NT/2000/2003/2008/XP/Vista/7/8 please<br>make sure that you have administrator privilege<br>For Windows 2008/Vista/7/8 please right click on this<br>program and choose "Run As Administrator" |
|                                             | Please select "Next" to continue.                                                                                                    |
|                                             | <back next=""> Cancel</back>                                                                                                    |

Далее все настройки по умолчанию. Перегрузка не требуется.

## Подключение адаптера

Подключаем адаптер ММС K-Line исп.2а, 3а к компьютеру.

Если есть активное подключение к интернету, то можно немного подождать, пока система автоматически произведет установку драйверов из сетевого хранилища Microsoft.

Если сетевое подключение к Интернету отсутствует, производим установку драйверов из папки:

- 32-битные системы: c:\Program Files\MMC-Reader\Drivers\
- 64-битные системы: c:\Program Files (x86)\MMC-Reader\Drivers\

Выбираем пакет установщика в зависимости от типа системы:

- 2.06.00 Windows 2000
- 2.08.24 Windows XP, Vista, Server 2003, Server 2008

• 2.12.28 - Windows 10, Windows 8, Windows 7, Windows Server 2016, Windows Server 2012 R2, Windows Server 2008 R2

### Для старых версий адаптеров используем папку:

c:\Program Files (x86)\MMC-Reader\Drivers\D2XX\ В ней расположена кастомизированная версия драйвера адаптера 2.10 для работы в тестовом режиме для Windows XP, 7, 8.1, 10

После завершения, убеждаемся, что установка была выполнена корректно. Для этого открываем диспетчер устройств, далее ветвь **Порты (СОМ и LPT)**, в ней ищем устройство **USB Serial port** 

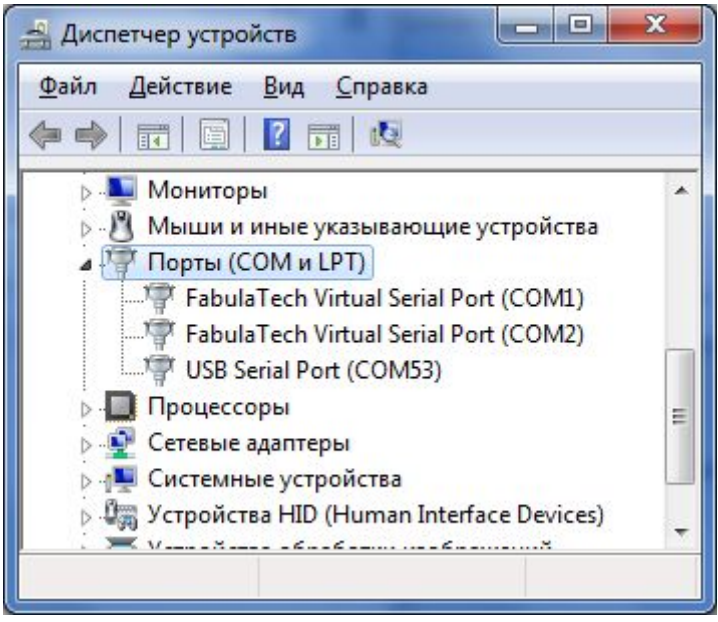

Рис.6

В данном случаем, как показано на рис.6, установка драйвера была выполнена успешно и порту адаптера был назначен номер 53.

Далее можно приступать к запуску сканера, он автоматически определит порт адаптера и будет готов к работе уже при первом запуске.